## **ATAAPS Guide to Inputting Telework Hours**

1. Click on the Labor link from the Main Menu.

| Labor Link | ATAAPS Menu<br>Timekeeping<br>Labor<br>Labor/Leave Review<br>Timekeeper Review<br>Default Labor | Administration<br>Certification<br>Personnel Management<br>Roster Management<br>Team Management<br>Employee Reopen<br>Database | Accounting<br>Job Order<br>Op Code<br>Work Center | Utilities<br>Inquiries<br>Defaults/Favorites Maintenance<br>Change UIC - W2TZAA<br>Reports<br>Change Password |
|------------|-------------------------------------------------------------------------------------------------|----------------------------------------------------------------------------------------------------|---------------------------------------------------|----------------------------------------------------------------------------------------------------|
|            |                                                                                                 | Employee I<br>Nothing four                                                                                                    | Messages<br>nd to display.                        |                                                                                                    |

2. Enter your Time and Attendance using the **InsertRow** button on Menu bar.

| Go to Bottom       |                |                 |               |                     |            |
|--------------------|----------------|-----------------|---------------|---------------------|------------|
| Employee Inform    | mation         |                 |               |                     |            |
| Logged In As:      |                |                 | UIC           |                     |            |
| Team:              | AHB CMD SUSTNM | NT& REVETIN DIV | r             |                     |            |
| Employee:          |                |                 |               |                     |            |
| Begin Pay Period:  | 2010-Sep-26    |                 |               | <ul><li>✓</li></ul> | PayPeriod  |
| NtDiff/Haz/Oth: No | o Concur: No   |                 | Certified: No | Sent To Payroll: No | View Leave |

| Employee Hour | rs        |           |           |      |              |           |      |       |      |         |      |      |        |      |      |      |      |       |
|---------------|-----------|-----------|-----------|------|--------------|-----------|------|-------|------|---------|------|------|--------|------|------|------|------|-------|
|               |           | S         | eptember  | 26   | 27           | 28        | 29   | 30    | 1    | 2       | 3    | 4    | 5      | 6    | 7    | 8    | 9    |       |
| Work Center   | Job Order | Op Code   | Type hr   | Sun  | Mon          | Tue       | Wed  | Thu   | Fri  | Sat     | Sun  | Mon  | Tue    | Wed  | Thu  | Fri  | Sat  | Total |
|               |           | Schedu    | led Hours | 0.00 | 9.00         | 9.00      | 9.00 | 9.00  | 0.00 | 0.00    | 0.00 | 9.00 | 9.00   | 9.00 | 9.00 | 8.00 | 0.00 | 80.00 |
|               | Reported  | to Schedu | led Hours | 0.00 | 0.00         | 0.00      | 0.00 | 0.00  | 0.00 | 0.00    | 0.00 | 0.00 | 0.00   | 0.00 | 0.00 | 0.00 | 0.00 | 0.00  |
| DeleteRow     | CopyRow   | NtDif     | f/Haz/Oth |      | Insert       | Row       | Ret  | fresh | S    | Summary |      |      | ate LU |      |      |      |      |       |
| Go to Top     |           |           |           |      | 1            | •         |      |       |      |         |      |      |        |      |      |      |      |       |
|               |           |           |           | In   | sert<br>Butt | Row<br>on | '    |       |      |         |      |      |        |      |      |      |      |       |

3. Enter your work hours in the space provided and click **Save**.

| September 26 27 28 29 30 1 2 3 4 5 6 7 8 9     Work Center Job Order Op Code Type hr Sun Mon Tue Wed Thu Fri Sat Sun Mon Tue Wed Thu Fri Sat Total     Work Center Job Order Op Code Type hr Sun Mon Tue Wed Thu Fri Sat Sun Mon Tue Wed Thu Fri Sat Total   R 3 9   Polyce     Scheduled Hours   R 3 9   9.00   9.00   9.00   9.00   9.00   9.00   9.00   9.00   9.00   9.00   9.00   9.00   9.00   9.00   9.00   9.00   9.00   9.00   9.00   9.00   9.00   9.00   9.00   9.00   9.00   9.00   9.00   9.00   9.00   9.00   9.00   9.00   9.00   9.00   9.00   9.00   9.00   9.00   9.00   9.00   9.00   9.00   9.00   9.00   9.00   9.00   9.00   9.00   9.00   9.00   9.00   9.00   9.00   9.00   9.00   9.00   9.00   9.00   9.00   9.00   9.00   9.00   9.00   9.00   9.00   9.00   9.00   9.00   9.00   9.00   9.00   9.00   9.00   9.00   9.00   9.00   9.00   9.00                                                                                                    | Go to Bott                                                                                                    | om         |                   |          |            |           |          |         |          |         |        |       |        |      |      |      |      |      |      |      |       |   |       |  |  |
|----------------------------------------------------------------------------------------------------|----------------------------------------------------------------------------------------------------|------------|-------------------|----------|------------|-----------|----------|---------|----------|---------|--------|-------|--------|------|------|------|------|------|------|------|-------|---|-------|--|--|
| Logged In As:   UIC     Feam:   AHB CMD SUSTNMNT& REVETIN DIV     Imployee:                                                                                                    | Employe                                                                                                    | e Informa  | tion              |          |            |           |          |         |          |         |        |       |        | i i  | 1    |      |      |      |      |      |       |   |       |  |  |
| Team:   AHB CMD SUSTNMNT& REVETIN DIV     Employee:                                                                                                    | ogged In                                                                                                    | As:        |                   |          |            | UI        | C        |         |          |         |        |       |        |      | 1    |      |      |      |      |      |       |   |       |  |  |
| Bagin Pay Period     Bagin Pay Period     Withif/Haz/Oth: Yes Concur: No   Certified: No   September 26   27   28   PayPeriod     Imployee Hours     September 26   27   28   9   30   1   2   4   5   For Certified: No   September 26   27   28   9   30   1   2   3   4   5   6   7   28   9   30   1   2   2   2   2   2   2   2   2   2   2   2   3   4   5   Work   2   2   2   2   2   2   2   2   2 <th 2"2"2"2"2"2"2"2"2"2"2"2"2"2"2"2"2"2<="" colspan="2" td=""><td>Team:<br/>Employee</td><td>)<br/>(</td><td>AHB CME</td><td>D SUSTNM</td><td>NT&amp; REVE</td><td>tin Div</td><td></td><td></td><td></td><td></td><td></td><td></td><td></td><td></td><td></td><td></td><td></td><td></td><td></td><td></td><td></td><td></td><td></td></th>                                                                                                    | <td>Team:<br/>Employee</td> <td>)<br/>(</td> <td>AHB CME</td> <td>D SUSTNM</td> <td>NT&amp; REVE</td> <td>tin Div</td> <td></td> <td></td> <td></td> <td></td> <td></td> <td></td> <td></td> <td></td> <td></td> <td></td> <td></td> <td></td> <td></td> <td></td> <td></td> <td></td> <td></td> |            | Team:<br>Employee | )<br>(   | AHB CME    | D SUSTNM  | NT& REVE | tin Div |          |         |        |       |        |      |      |      |      |      |      |      |       |   |       |  |  |
| WDiff/Haz/Oth: Yes Concur: No   Certified: No   Sent To Payroll: No   View Leave     Imployee Hours     September 26   27   28   29   30   1   2   A 1   2   3   4   5   7   28   29   30   1   2   3   4   5   7   28   29   30   1   2   3   4   5   7   28   29   30   1   2   3   4   5   7   28   9   30   1   2   3   4   5   Work  Work   Work   Work   Work   Work     Certation Op   9.00   9.00   <th colspan="</td> <td>Begin Pay</td> <td>Period:</td> <td>2010-Sep</td> <td>p-26</td> <td></td> <td></td> <td></td> <td></td> <td></td> <td>&gt;&gt;</td> <td></td> <td></td> <td>PayPer</td> <td>iod</td> <td></td> <td></td> <td></td> <td></td> <td></td> <td></td> <td></td> <td></td> <td></td>                                                                                                    | Begin Pay                                                                                                    | Period:    | 2010-Sep          | p-26     |            |           |          |         |          | >>      |        |       | PayPer | iod  |      |      |      |      |      |      |       |   |       |  |  |
| Imployee Hours       September 26 27 28 29 30 1 2 3 4 5 6 7 8 9       Work Center Job Order Op Code Type hr     Sun     Mon     Tue     Wed     Thu     Fri     Sat     Sun     Mon     Tue     Wed     Thu     Fri     Sat     Sun     Mon     Tue     Wed     Thu     Fri     Sat     Sun     Mon     Tue     Wed     Thu     Fri     Sat     Sun     Mon     Tue     Wed     Thu     Fri     Sat     Total     Work     Hours     Sun     Sun                                                                                                    | NtDiff/Haz                                                                                                    | z/Oth: Yes | Concur: I         | No       |            | Ce        | ertified | No S    | ent To F | ayroll: | No Vie | w Lea | ve     |      |      |      |      |      |      |      |       |   |       |  |  |
| September   26   27   28   29   30   1   2   3   4   5   6   7   8   9     Work Center   Job Order   Op Code   Type hr   Sun   Mon   Tue   Wed   Thu   Fri   Sat   Sun   Mon   Tue   Wed   Thu   Fri   Sat   Sat   Total     Image: September 26   27   28   29   30   1   2   3   4   5   6   7   8   9     Image: Mark Center   Job Order   Op Code   Type hr   Sun   Mon   Tue   Wed   Thu   Fri   Sat   Sat   Total     Image: Second Lege   4BE 23   3   6   9.00   9.00   9.00   9.00   9.00   9.00   9.00   9.00   9.00   9.00   9.00   9.00   9.00   9.00   9.00   9.00   9.00   9.00   9.00   9.00   9.00   9.00   9.00   9.00   9.00   9.00   9.00   9.00   9.00   9.00   9.00   9.00 <th< th=""><th>mploye</th><th>e Hours</th><th></th><th></th><th></th><th>14</th><th></th><th>45 D</th><th>-</th><th>-</th><th>-</th><th>-</th><th></th><th></th><th>-</th><th></th><th>-</th><th>-</th><th>-</th><th>p</th><th>y2</th><th></th><th></th></th<>                                                                                                    | mploye                                                                                                    | e Hours    |                   |          |            | 14        |          | 45 D    | -        | -       | -      | -     |        |      | -    |      | -    | -    | -    | p    | y2    |   |       |  |  |
| Work Center     Job Order     Op Code     Type hr     Sun     Mon     Tue     Wed     Thu     Fri     Sat     Total       Image: Straight and the straight and the stra                                                                                                    |                                                                                                    | - 12       |                   |          | S          | eptember  | 26       | 27      | 28       | 29      | 30     | 1     | 2      | 3    | 4    | 5    | 6    | 7    | 8    | 9    |       |   |       |  |  |
| Image: Second second second |                                                                                                    | Work C     | enter Jo          | ob Order | Op Code    | Type hr   | Sun      | Mon     | Tue      | Wed     | Thu    | Fri   | Sat    | Sun  | Mon  | Tue  | Wed  | Thu  | Fri  | Sat  | Total |   | Work  |  |  |
| Scheduled Hours     0.00     9.00     9.00     9.00     9.00     9.00     9.00     9.00     9.00     9.00     9.00     9.00     9.00     9.00     9.00     9.00     9.00     9.00     9.00     9.00     9.00     9.00     9.00     9.00     9.00     9.00     9.00     9.00     9.00     9.00     9.00     9.00     9.00     9.00     9.00     9.00     9.00     9.00     9.00     9.00     9.00     9.00     9.00     9.00     9.00     9.00     9.00     9.00     9.00     9.00     9.00     9.00     9.00     9.00     9.00     9.00     9.00     9.00     9.00     9.00     9.00     9.00     9.00     9.00     9.00     9.00     8.00     0.00     8.00       Save     DeleteRow     NtDiff/Haz/Oth     InsertRow     Refresh     Summary     Create LU       to to Top                                                                                                    |                                                                                                    | AHB        | • 4               | BEE35    | 1          | RG        |          | 9.00    | 9.00     | 9.00    | 9.00   |       |        |      | 9.00 | 9.00 | 9.00 | 9.00 | 8.00 |      | 80.00 | ← | Hour  |  |  |
| Reported to Scheduled Hours     0.00     9.00     9.00     0.00     0.00     9.00     9.00     9.00     9.00     9.00     9.00     9.00     9.00     9.00     9.00     9.00     9.00     9.00     9.00     9.00     9.00     9.00     9.00     9.00     9.00     9.00     9.00     9.00     8.00     0.00     80.00       Save     DeleteRow     CopyRow     NtDiff/Haz/Oth     InsertRow     Refresh     Summary     Create LU     V     V                                                                                                    |                                                                                                    |            |                   |          | Schedul    | led Hours | 0.00     | 9.00    | 9.00     | 9.00    | 9.00   | 0.00  | 0.00   | 0.00 | 9.00 | 9.00 | 9.00 | 9.00 | 8.00 | 0.00 | 80.00 |   | Hours |  |  |
| Save DeleteRow CopyRow NtDiff/Haz/Oth InsertRow Refresh Summary Create LU                                                                                                    |                                                                                                    |            |                   | Reported | to Schedul | led Hours | 0.00     | 9.00    | 9.00     | 9.00    | 9.00   | 0.00  | 0.00   | 0.00 | 9.00 | 9.00 | 9.00 | 9.00 | 8.00 | 0.00 | 80.00 |   | E     |  |  |
| to to Top                                                                                                    | Save                                                                                                    | DeleteRov  | V Co              | pyRow    | NtDiff/H   | laz/Oth   | Ins      | ertRow  | Ret      | fresh   | Summ   | ary   | Create | LU   |      |      |      |      |      |      |       |   |       |  |  |
|                                                                                                    | o to Top                                                                                                    |            |                   |          |            |           |          |         |          |         |        |       |        |      |      |      |      |      |      |      |       |   |       |  |  |
|                                                                                                    |                                                                                                    |            |                   |          |            |           |          |         |          |         |        |       |        |      |      |      |      |      |      |      |       |   |       |  |  |
|                                                                                                    |                                                                                                    |            |                   |          |            |           |          |         |          |         |        |       |        |      |      |      |      |      |      |      |       |   |       |  |  |
|                                                                                                    | Butt.                                                                                                    | on         |                   |          |            |           |          |         |          |         |        |       |        |      |      |      |      |      |      |      |       |   |       |  |  |
| Button                                                                                                    | Dullu                                                                                                    |            |                   |          |            |           |          |         |          |         |        |       |        |      |      |      |      |      |      |      |       |   |       |  |  |

4. Click on the **Nt/Haz/Oth** button on the Main Menu and then click on the **Add link** under your assigned telework day.

| Go to Bo         | ttom       |             |           |          |           |             |      |        |         |        |       |          |      |          |      |      |      |       |      |      |       |
|------------------|------------|-------------|-----------|----------|-----------|-------------|------|--------|---------|--------|-------|----------|------|----------|------|------|------|-------|------|------|-------|
| Employ           | ee Infor   | mation      |           |          |           |             |      |        |         |        |       |          |      |          |      |      |      |       |      |      |       |
| Logged           | In As:     |             |           |          | UIC       | 2           |      |        |         |        |       |          |      |          |      |      |      |       |      |      |       |
| Team:<br>Employe | e:         | AHB CM      | D SUSTNMN | IT& REVE | TIN DIV   |             |      |        |         |        |       |          |      |          |      |      |      |       |      |      |       |
| Begin Pa         | ay Period: | 2010-Se     | p-26      |          | 1         |             | •    | << >>  | -       |        | Pa    | yPeriod  |      |          |      |      |      |       |      |      |       |
| NtDiff/Ha        | az/Oth: N  | o Concur: I | No        |          | Ce        | rtified: No | Sent | To Pay | oll: No | View   | Leave |          | -    |          |      |      |      |       |      |      |       |
| Employ           | ee Hour    | 5           |           |          |           |             |      | -      | 41.     | 2      | 45    |          | *.   | -        |      | -    | es.  | -     | 98.  |      |       |
|                  |            | 6.4         |           |          | 5         | September   | 26   | 27     | 28      | 29     | 30    | 1        | 2    | 3        | 4    | 5    | 6    | 7     | 8    | 9    |       |
|                  | Wor        | k Center    | Job Or    | rder     | Op Code   | Type hr     | Sun  | Mon    | Tue     | Wed    | Thu   | Fri      | Sat  | Sun      | Mon  | Tue  | Wed  | Thu   | Fri  | Sat  | Total |
|                  |            | HB 👻        | 4         | BEE35 👸  | 1         | RG 👸        |      | 9.00   | 9.00    | 9.00   | 9.00  |          |      |          | 9.00 | 9.00 | 9.00 | 9.00  | 8.00 |      | 80.00 |
| 16               |            | Sub Acct    |           |          |           | NtDiff      |      |        |         |        |       |          |      | <u> </u> |      |      |      |       |      |      | 0.00  |
|                  | į          | User Data   |           |          |           | Hz/Oth      |      | Add    | Add     | Add    | Add   |          |      |          | Add  | Add  | Add  | Add   | Add  |      |       |
|                  |            |             |           |          | Schedu    | led Hours   | 0.00 | 9.00   | 9.00    | 9.00   | 9.00  | 0.00     | 0.00 | 0.00     | 9.00 | 9.00 | 9.00 | 9.00  | 8.00 | 0.00 | 80.00 |
|                  |            | 30          |           | Reported | to Schedu | led Hours   | 0.00 | 9.00   | 9.00    | 9.00   | 9.00  | 0.00     | 0.00 | 0.00     | 9.00 | 9.00 | 9.00 | 9.00  | 8.00 | 0.00 | 80.00 |
| Save             | Deleter    | Row C       | opyRow    | NtDiff   | /Haz/Oth  | Insert      | Row  | Refre  | sh      | Summar | y C   | reate LI | J    |          |      |      |      |       |      |      |       |
| Go to To         | p          |             | Nt/H      | Haz/C    | )th Bu    | tton        |      |        |         |        |       |          |      |          |      |      | Ad   | d Lir | nk   |      |       |

5. Select your **Reason Code (1)** from the scroll down list. Then place a check mark in the **Box (2)** under your assigned Telework day(s). Then click the **Reason button (3)**.

|                   |       |      | Em<br>Jol | Dat<br>Dat<br>Orde<br>P Cod | e:<br>te: 9/2<br>er: 48<br>le: | 29/20<br>EE3   | 010<br>5 |        | 2.2              |        |       |     |     |     |                 |
|-------------------|-------|------|-----------|-----------------------------|--------------------------------|----------------|----------|--------|------------------|--------|-------|-----|-----|-----|-----------------|
|                   |       |      | Туре      | e Hour<br>Reaso             | s: Re                          | gGro           | d        | nce a  | nd Ar            | neals  |       |     |     |     |                 |
|                   |       |      |           |                             | T                              | M - T<br>S - T | elew     | ork Me | edical<br>d Hoc/ | Situat | ional |     | -   |     | (1) Reason Code |
| (3) Reason Button |       |      |           |                             | Reaso                          | on             | Rer      | nove   | Ca               | incel  |       |     |     |     |                 |
|                   | Septe | mber |           |                             |                                |                |          |        |                  |        |       |     |     |     |                 |
|                   | 26    | 27   | 28        | 29                          | 30                             | 1              | 2        | 3      | 4                | 5      | 6     | 7   | 8   | 9   |                 |
|                   | Sun   | Mon  | Tue       | Wed                         | Thu                            | Fri            | Sat      | Sun    | Mon              | Tue    | Wed   | Thu | Fri | Sat |                 |
|                   |       | F    |           |                             |                                |                |          |        |                  |        |       |     |     |     |                 |

6. Your Telework days should be coded TW (Regular), TS (AdHoc/Situational or TM (Medical). Complete process by clicking the **Save** button.

| Employ           | ee Inform   | ation          |          |          |           |              |          |         |           |        |         |           |       |      |           |          |      |      |      |         |   |
|------------------|-------------|----------------|----------|----------|-----------|--------------|----------|---------|-----------|--------|---------|-----------|-------|------|-----------|----------|------|------|------|---------|---|
| Logged           | In As:      |                |          |          | U         | IC:          |          |         |           |        |         |           |       |      |           |          |      |      |      |         |   |
| Team:<br>Employe | e:          | AHB CM         | D SUSTNN | INT& REV | ETIN DIV  |              |          |         |           |        |         |           |       |      |           |          |      |      |      |         |   |
| Begin Pa         | ay Period:  | 2010-Se        | p-26     |          |           |              |          | << >    | >         |        | P       | ayPerio   | 3   I |      |           |          |      |      |      |         |   |
| NtDiff/Ha        | az/Oth: Yes | Concur:        | No       |          | C         | ertified: No | Ser      | t To Pa | yroll: No | View   | / Leave |           |       |      |           |          |      |      |      |         |   |
| Employ           | ee Hours    |                | -        |          | S         | eptember     | 26       | 27      | 28        | 29     | 30      | 1         | 2     | 3    | 4         | 5        | 6    | 7    | 8    | 9       |   |
|                  | Work        | Center         | Job Or   | der      | Op Code   | Type hr      | Sun      | Mon     | Tue       | Wed    | Thu     | Fri       | Sat   | Sun  | Mon       | Tue      | Wed  | Thu  | Fri  | Sat     |   |
|                  | 🛈 АН        | в 🗕            | 4        | BEE35 🁸  | *         | RG           |          | 9.00    | 9.00      | 9.00   | 9.00    |           |       |      | 9.00      | 9.00     | 9.00 | 9.00 | 8.00 | <b></b> | 1 |
| Sub Acct         |             |                |          |          | ·         | NtDiff       | <u> </u> |         | Γ         |        |         | $\square$ |       |      | $\square$ | <u> </u> | Γ    |      |      | Γ       | 1 |
|                  | Us          | er Data        |          |          |           | Hz/Oth       |          | Add     | Add       | TW     | Add     |           |       |      | Add       | Add      | TW   | Add  | Add  |         |   |
|                  |             |                |          |          | Schedu    | led Hours    | 0.00     | 9.00    | 9.00      | 9.00   | 9.00    | 0.00      | 0.00  | 0.00 | 9.00      | 9.00     | 9.00 | 9.00 | 8.00 | 0.00    | 8 |
|                  |             |                |          | Reported | to Schedu | led Hours    | 0.00     | 9.00    | 9.00      | 9.00   | 9.00    | 0.00      | 0.00  | 0.00 | 9.00      | 9.00     | 9.00 | 9.00 | 8.00 | 0.00    | 8 |
|                  |             | COTHING INCOME | anu Down | NIDiff   | Haz/Oth   | Inserti      | Row      | Refre   | sh        | Summar | VC      | reate 11  | r.    |      |           |          |      |      |      |         |   |